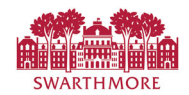

## Approve a Leave Report

| SWARTHMORE                               |               |                                                |                              |      | 🛠 🧕 Test, Employe              |
|------------------------------------------|---------------|------------------------------------------------|------------------------------|------|--------------------------------|
| Employee Dashboard<br>Employee Dashboard |               |                                                |                              |      |                                |
| Test, Employee<br>My Profile             |               | Leave Balances as of 05/23/2022                |                              |      |                                |
|                                          |               | Vacation Time in hours (112.83)                | Sick Time in hours           | 5.25 |                                |
|                                          |               |                                                |                              |      | Full Leave Balance Information |
| Pay Information                          |               |                                                |                              | *    | My Activities                  |
| Latest Pay Stub: 04/15/2022              | All Pay Stubs | Direct Deposit Information                     | Deductions History           |      | Enter Leave Report             |
| Taxes                                    |               |                                                |                              | ^    |                                |
|                                          |               |                                                |                              |      | Approve Time                   |
|                                          |               |                                                |                              | · ·  | Approve Leave Report           |
|                                          |               |                                                |                              | -    | Salary Planner                 |
|                                          |               | © 2013-2022 Ellucian Company L.P. and its affi | liates. All rights reserved. |      | ~                              |

From the employee dashboard, click on the '**Approve Leave Report**' link.

**SWARTHMORE** Test, Employee \*  $\bigcirc$ Select the Pay Employee Dashboard • Time Entry Ap ٠ Period for the Approvals - Leave Report Proxy Super User You are Leave Report(s) you are reviewing. Approvals Leave Report Leave Rep... 🗸 Select Pay Period All Depart... All Status except Not Star.. Enter ID/Name ~ Note: Make sure the first Q drop-down list has 'Leave Report' selected, and not 'Timesheet'. 04/01/2022 - 04/30/2022 (2022 FM 4) 03/01/2022 - 03/31/2022 (2022 FM 3) 02/01/2022 - 02/28/2022

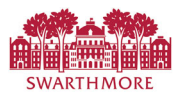

| SWARTHMORI                                                   | E            |                         |         | * (                         | Test, Employee                                |
|--------------------------------------------------------------|--------------|-------------------------|---------|-----------------------------|-----------------------------------------------|
| Employee Dashboard •                                         | Time Entry A | pprovals                |         |                             |                                               |
|                                                              |              |                         |         |                             |                                               |
| Approvals - Leave Report                                     |              |                         |         | Proxy Supe<br>You are actir | r User Reports<br>ng as a Superoser for Leave |
| Approvals Leave Repor                                        | t            |                         |         |                             |                                               |
| Leave Re V                                                   | 05/31/2022 🗸 | All Department          | Pending | ~                           | Enter ID/Name                                 |
| Pending 1                                                    |              |                         |         |                             | ^                                             |
| Employee Name 🗘                                              | ID \$        | Organization            | \$      | Hours/Days/Units 💲          |                                               |
| Test, Employee<br>Administrative Coordinator I,<br>S00592-00 | 902200697    | S-5405, Human Resources | Office  | 7.00 Hours                  | (j)                                           |
|                                                              |              |                         |         |                             |                                               |
|                                                              |              |                         |         |                             |                                               |

• <u>Select a leave report, i.e. Employee's name in Pending status) to access it in Preview mode.</u>

You can also double-click on the 'Pending' bar on the graph to filter for just those Reports in Pending Approval status.

| SWARTHMORE                                                     |                        |                                    |                             | *          | 2           | Test, Employ       |
|----------------------------------------------------------------|------------------------|------------------------------------|-----------------------------|------------|-------------|--------------------|
| Employee Dashboard • Time Entry A                              | provals                |                                    |                             |            |             |                    |
| Approvals - Leave Report                                       |                        |                                    |                             | Proxy Su   | per Use     | r 📗 Reports        |
| Approvals Leave Report                                         |                        |                                    |                             | TOU are ac | ung as a si | uperuser for Leave |
| Leave Report 🗸 05/01/2022 - 05/31                              | 2022 (20 ^             | All Departments 🗸                  | All Status except Not Start | ed 🗸       | Enter ID    | )/Name             |
| Distribution Status Repo                                       |                        |                                    |                             |            |             | ^                  |
|                                                                | in fragrea Maturned En | 0 0 0<br>nor Approved Completed Ca | 0                           |            |             |                    |
| Pending 1                                                      |                        |                                    |                             |            |             | ^                  |
| Employee Name 🗘 ID                                             | ) <sup>‡</sup>         | Organization                       | Hours/I                     | ays/Units  | <b>~</b>    |                    |
| 90   Test, Employee   Administrative Coordinator I, \$00592-00 | 02200697               | S-5405, Human Resource:            | s Office 7.00 Hou           | rs         | i           | *                  |

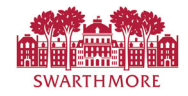

• Review the leave report in detail and choose an option: Approve, Return for Correction.

| SWARTHMOR                                                | E                                         |                          |                       |              |               | *      | ٩              | Test, Employee   |
|----------------------------------------------------------|-------------------------------------------|--------------------------|-----------------------|--------------|---------------|--------|----------------|------------------|
| <u>Employee Dashboard</u><br><u>S, 5405, Human Resou</u> | • <u>Time Entry A</u><br>urces Office • P | <u>pproval</u><br>review | <u>s</u> ₀ <u>Adı</u> | ministra     | ative Cool    | rdinat | <u>or I, S</u> | <u>00592-00,</u> |
| Leave Report Detail Summ                                 | ary                                       |                          |                       |              |               |        |                | Â                |
| 902200697, Test, Employee                                |                                           |                          |                       |              |               |        |                | Ģ                |
| Administrative Coordinator I, S005                       | 92-00, S, 5405, Humar                     | n Resources (            | Office                |              |               |        |                |                  |
| Pay Period: 05/01/2022 - 05/31/202                       | 22 7.00 Hours                             | Pending Sul              | omitted (             | On 05/17/20  | 022, 03:23 PM |        |                |                  |
| Time Entry Detail                                        |                                           |                          |                       |              |               |        |                |                  |
| Date Earn Code                                           |                                           | 5                        | Shift                 | Total        |               |        |                |                  |
| 05/17/2022 VAC, Vacation                                 | n Pay                                     | 1                        |                       | 7.00 Hours   |               |        |                |                  |
| Summary                                                  |                                           |                          |                       |              |               |        |                |                  |
| Earn Code Shift                                          | Week 1 Week 2                             | Week 3                   | Week 4                | Week 5       | Total         |        |                |                  |
| VAC, Vacation Pay 1                                      |                                           | 7.00                     |                       |              | 7.00 Hours    |        |                |                  |
| Total Hours                                              |                                           | 7.00                     |                       |              |               |        |                |                  |
| Bouting and Status                                       |                                           |                          |                       |              |               |        |                |                  |
| Name                                                     | Action                                    | Data 9 Ti                | -                     |              |               |        |                |                  |
| Test Employee                                            | Originated                                | 05/17/202                | 72 03-23 P            | м            |               |        |                |                  |
| Test, Employee                                           | Submitted                                 | 05/17/202                | 22, 03:23 P           | M            |               |        |                |                  |
| Leone, Ianis M.                                          | Pending Approval                          |                          |                       |              |               |        |                |                  |
| Comment (Optional):                                      | 011                                       |                          |                       |              |               |        |                |                  |
| Add Comment                                              |                                           |                          |                       |              |               |        |                |                  |
| Return                                                   | Details                                   |                          | Re                    | eturn for co | rrection      |        | Арр            | rove             |

The Approve button approves the report as-is. Once approved, the employee's leave balances are updated.

The Return button goes back to the previous page.

The Details button goes to the detailed Leave Report page.

The Cancel or Return for Correction send the Report back to the employee, and should only be used prior to the Employee entry deadline.

• <u>Note – Per Swarthmore policy, Proxies are not</u> allowed <u>to approve their</u> own <u>leave</u> reports.